How

A new pagewill populate and you will be asked to enter your personal details to verify your identify. Pleasenote that your last name should be entered in all CAPs.

After submitting the information, you will be brought to the screenbelow. Pleasefollow the instructions and enter an email address that will used as your username and primary email address.

 $Once you have completed these steps and your information has been accepted you will be sent a new user registration email from \underline{Payroll@luc.ed} with a link to finish your registration.$ 

Test@luc.edu

After clickingon the link provided in the email, you will have to reconfirm your credentials.

On the next screen, you will have to set up your password.

After creating the password and clicking the submit button, you will have the option to specify an additional email address for your communications. Please meter your secondary email address or if you do not want one stored, check the box at the bottom.

Test@luc.edu Test2@gmail.com Now that your secondary emails election has been made; you have now successfully completed the registration process. You can go a head and click on 'Login'.

You will be returned to the login page and once you submit the information you will be emailed a verification code that will need to be entered.

Test@luc.edu

Congratulationsyou are now able to view and print your year end tax documents.